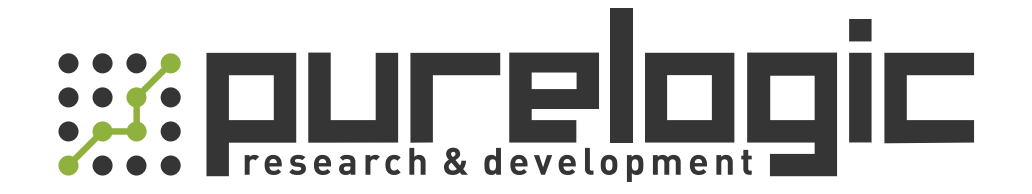

# РУКОВОДСТВО ПО ЭКСПЛУАТАЦИИ Контроллеры Ruida

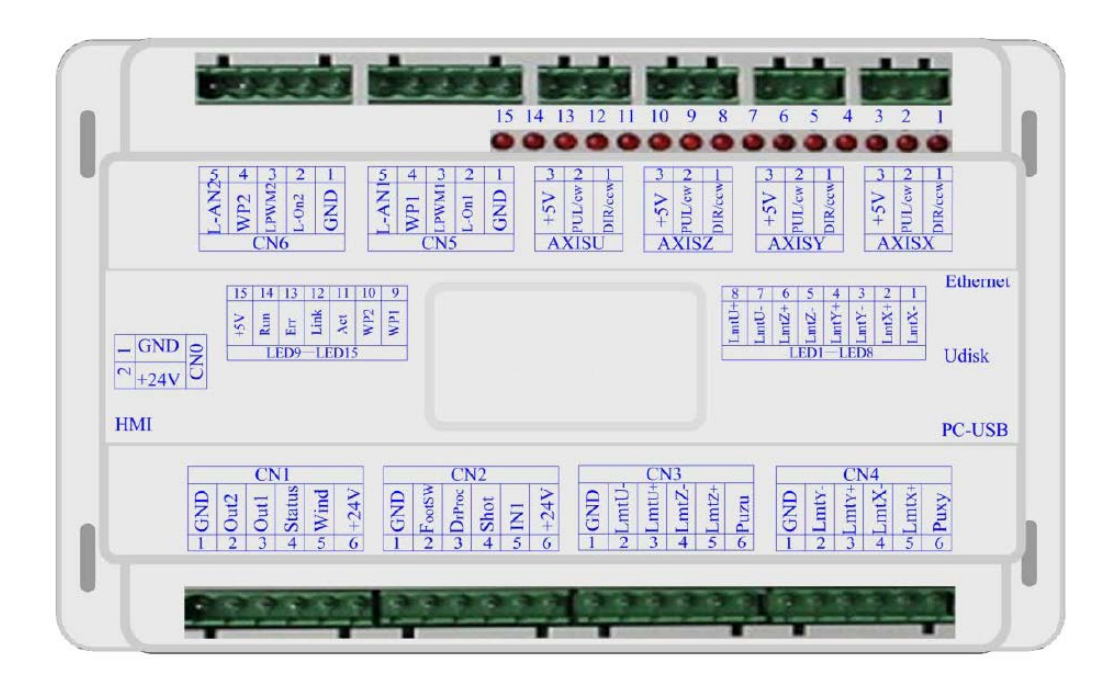

# 1. Наименование и артикул изделий

| Наименование              | Артикул  |
|---------------------------|----------|
| Контроллер Ruida RDC6332G | RDC6332G |
| Контроллер Ruida RDC6442G | RDC6442G |
| Контроллер Ruida RDC6442S | RDC6442S |
| Контроллер Ruida RDC6445G | RDC6445G |

# 2. Комплект поставки

| Наименование              | Комплект поставки          |
|---------------------------|----------------------------|
| Контроллер Ruida RDC6332G | Контроллер Ruida RDC6332G. |
| Контроллер Ruida RDC6442G | Контроллер Ruida RDC6442G. |
| Контроллер Ruida RDC6442S | Контроллер Ruida RDC6442S. |
| Контроллер Ruida RDC6445G | Контроллер Ruida RDC6445G. |

# 3. Информация о назначении продукции

Контроллеры и дисплеи RDC6332G / RDC6442G / RDC6442S / RDC6445G — системы управления лазерным станком нового поколения, разработанная компанией Ruida. Продукты компании традиционно отличаются аппаратной стабильностью и высоким качеством сборки. Системы управления нового поколения работают под управлением усовершенствованного ПО RDWorksV8, которое позволяет контролировать до 4 осей, хранить большее количество файлов и подключаться к ПК по USB 2.0 или Ethernet.

# 4. Описание модели

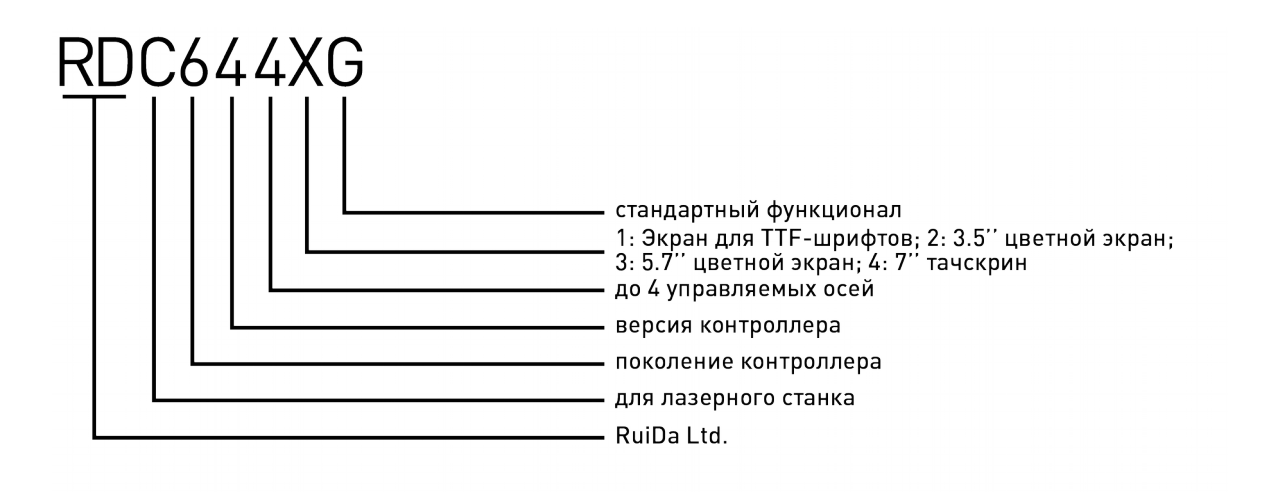

## 5. Характеристики и параметры продукции

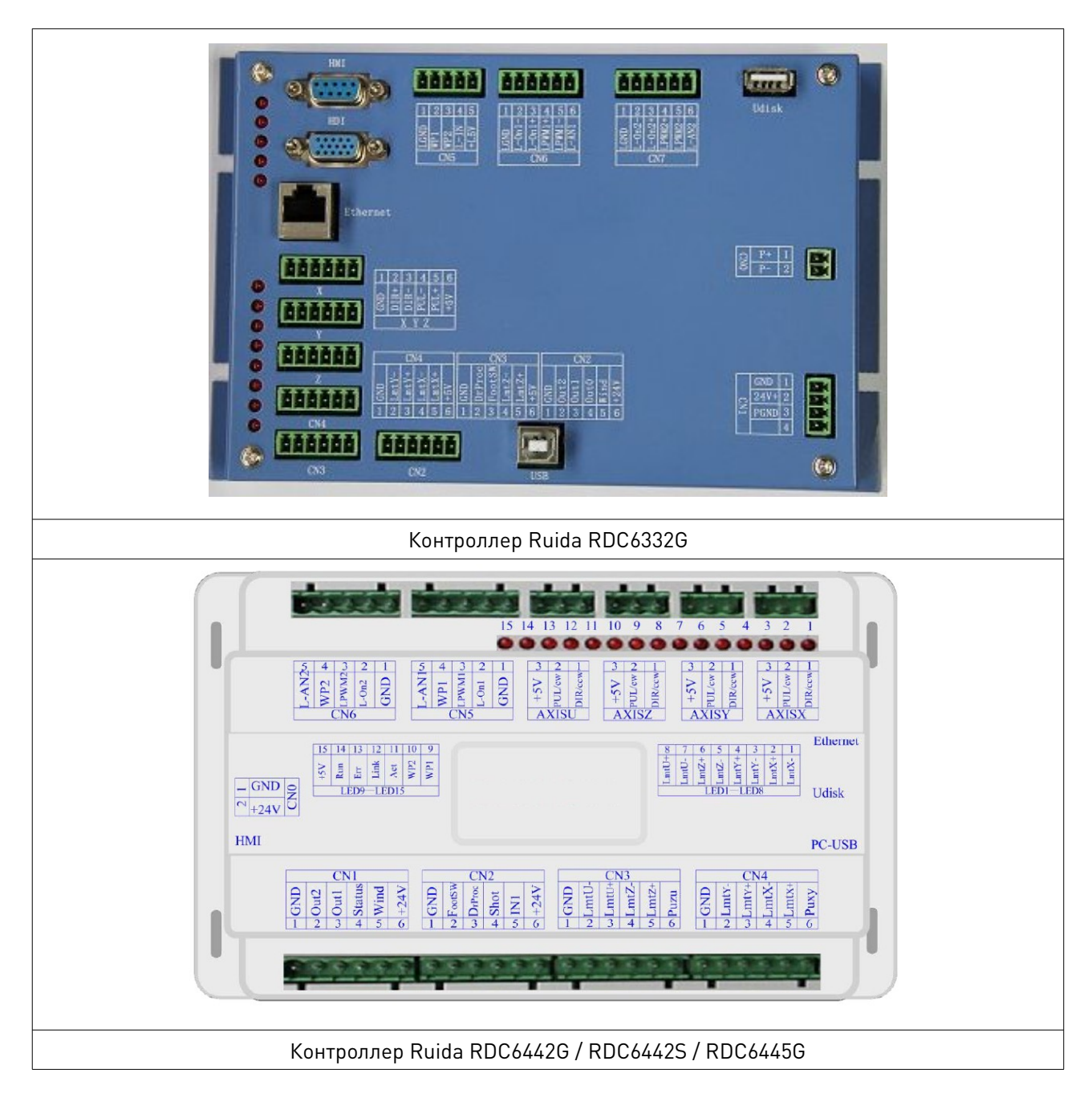

# Рис. 1. Внешний вид контроллера

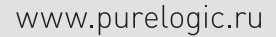

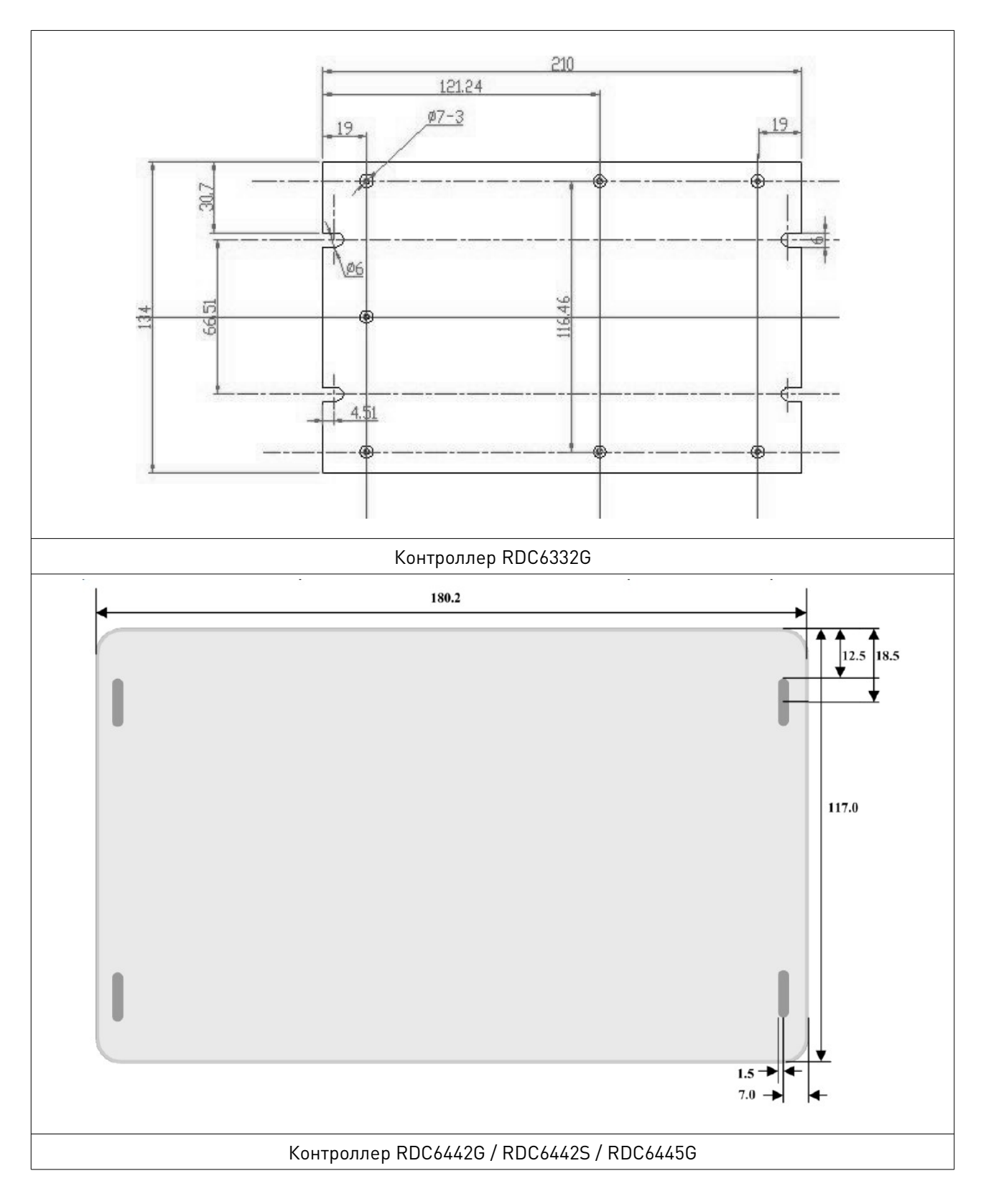

Рис. 2. Установочные размеры контроллера

www.purelogic.ru

# Технические характеристики

| Параметр                                  | RDC6332G RDC6442G RDC6442S RDC6 |                      | RDC6445G              |             |
|-------------------------------------------|---------------------------------|----------------------|-----------------------|-------------|
| Тип лазера                                |                                 | CC                   | )2                    |             |
| Количество лазерных<br>трубок             | 1 ப                             | UT.                  | 2 1                   | ШТ.         |
| Регулировка мощности<br>лазера            |                                 | Аппаратная, г        | программная           |             |
| Интерфейс подключения                     | USB, Ethernet                   | USB                  | , Ethernet, Wi-fi (оп | ция)        |
| Частота сигналов STEP                     |                                 | 500                  | кГц                   |             |
| Частота ШИМ                               |                                 | 2-50                 | кГц                   |             |
| Разъем USB                                |                                 | 1 ш                  | IT.                   |             |
| Разъем Ethernet                           |                                 | 1 ш                  | IT.                   |             |
| Дисплей                                   |                                 | 3.5`цветно           | й TFT LCD             |             |
| Язык дисплея                              |                                 | Русский, а           | нглийский             |             |
| Количество концевых<br>датчиков           | 2 шт.                           |                      | 4 шт.                 |             |
| Объем памяти                              | 256 M6                          |                      | 128 M6                |             |
| Поддерживаемое<br>программное обеспечение |                                 | CorelDraw, Auto      | CAD, LaserWork        |             |
| Электропитание                            |                                 | Постоянный           | ток 24 В, 3 А         |             |
| Поддерживаемые<br>графические форматы     | CDR,                            | AI, PLT, DXF, DWG, I | DST, BMP, JPG, PN     | 3, GIF      |
| Операционная система ПК                   |                                 | Windows XP/7/        | 8/10 (x32/x64)        |             |
| Входной порт                              |                                 | 4 кан                | ала                   |             |
| Выходной порт                             | 4 канала (5                     | 00 мА на каждый, б   | ез защиты от обрат    | гных токов) |
| Координаты управления                     | 3 шт.                           |                      | 4 шт.                 |             |
| Тип концевых датчиков                     |                                 | Индуктивные,         | механические          |             |
| Масса нетто                               | 2 кг                            |                      | 3 кг                  |             |

# 6. Описание разъемов контроллера

# 6.1. Разъем питания CN0

| Пин | Обозначение | Описание                |
|-----|-------------|-------------------------|
| 1   | GND         | Заземление              |
| 2   | +24V        | Напряжение питания 24 В |

# Внимание!

Данный контроллер требует в качестве источника питания 24 В постоянного тока (в идеале 2 А). Кроме того, для питания контроллера возможно использовать 36 В постоянного тока, но данный тип подключения менее желателен, чем основной.

# 6.2. Разъем подключения пульта HMI

Пульт управления подключается через стандартный разъем.

# 6.3. Разъем подключения USB-накопителя

USB-накопитель с находящимися на нем рабочими файлами подключается через этот разъем.

# 6.4. Разъем подключения к ПК

Используется для подключения контроллера к ПК и управления контроллером посредством программного обеспечения RDCAM.

# 6.5. Разъем подключения Ethernet Interface

Используется для подключения контроллера к ПК посредством Ethernet-кабеля.

# 6.6. Разъем CN1

| Пин | Обозначение | Описание                                                                                                    |
|-----|-------------|----------------------------------------------------------------------------------------------------|
| 1   | GND         | Заземление.                                                                                                    |
| 2   | Out2        | Выход 2, функция зарезервирована.                                                                                                    |
| 3   | Out1        | Выход 1, функция зарезервирована.                                                                                                    |
| 4   | Status      | Выход для сигнального индикатора, обозначающего рабочее состояние оборудования.                                                                                 |
| 5   | Wind        | Выход для подключения электромагнитного клапана воздушного компрессора.<br>Открывает клапан при начале обработки, закрывает клапан после окончания<br>процесса. |
| 6   | +24V        | Выход 24 В (при условии использования рекомендованного БП 24 В. При использовании 36 В БП на выходе будет 36 В).                                                |

Внимание! Все выходы заизолированы через оптопару, каждый по 500 мА и может управлять 6 В / 24 В реле.

# 6.7. Разъем CN2

| Пин | Обозначение | Описание                                                                                                    |
|-----|-------------|----------------------------------------------------------------------------------------------------|
| 1   | GND         | Заземление.                                                                                                    |
| 2   | FootSW      | Подключение внешней педали-выключателя. Метод подключения: при нажатой педали на разъем поступает низкий сигнал; при отпущенной педали порт отключен (разомкнуто), либо поступает высокий сигнал. Если оборудование находится в режиме ожидания, то при нажатии на педаль длительностью не менее 100 мс произойдет включение программы обработки. При нажатии педали во время работы процесс остановится, а при повторном нажатии – возобновится. Иными словами, действие педали аналогично действию кнопки «Старт/пауза». Если интервал между нажатиями на педаль будет менее 1.5 с, то контроллер воспримет второе нажатие, как ошибку, и не отреагирует на него. |
| 3   | DrProc      | Используется, если требуется обеспечить дополнительную защиту оборудования в особом порядке (например, работа только при закрытой крышке). Может быть включен и отключен программно.                                                                                                    |

| 4 | Shot | Используется для ручного включения лазера. Лазер включается по низкому                                           |
|---|------|----------------------------------------------------------------------------------------------------|
|   |      | логическому уровню, отключается по высокому или по разрыву.                                                      |
| 5 | IN1  | Вход 1, функция зарезервирована.                                                                                 |
| 6 | +24V | 24 В выход (при условии использования рекомендованного БП 24 В. При использовании 36 В БП на выходе будет 36 В). |

#### 6.8. Разъемы концевых датчиков CN3/CN4

| Пин | Обозначение | Описание                               |
|-----|-------------|----------------------------------------|
| 1   | OGND        | Заземление.                            |
| 2   | LmtY-       | Концевой выключатель и 0 оси Ү.        |
| 3   | LmtY+       | Концевой выключатель и максимум оси Ү. |
| 4   | LmtX-       | Концевой выключатель и 0 оси Х.        |
| 5   | LmtX+       | Концевой выключатель и максимум оси Х. |
| 6   | Puxy        | Выход 5 В.                             |

При нажатии концевого выключателя на пин 2, 3, 4 или 5 подается низкий сигнал, что сопровождается свечением соответствующего LED диода (под кожухом) и прекращением перемещения в данном направлении. Будьте внимательны при изменении подключения концевых датчиков к контроллеру в момент, когда они задействованы. При включении питания (и автоматическом уходе в точку нуля) возможны удары о край стола из-за отсутствия сигнала остановки.

Распиновка разъема CN3 для осей Z/U аналогична распиновке разъема CN4. Все входы совместимы с 5 / 12 / 24 В сигналами.

# 6.9. Разъем подключения X/Y/Z/U-осей (AXIS\_X~AXIS\_U)

Разъемы для всех осей идентичны (3-пиновые, шаг 3.81 мм).

| Пин | Обозначение | Описание              |
|-----|-------------|-----------------------|
| 1   | DIR         | Направление вращения. |
| 2   | PUL         | Импульсный сигнал.    |
| 3   | +5V         | Выход 5 В.            |

Полярность управляющих сигналов, отвечающих за перемещение лазерной головки, должна быть задана в соответствии с местонахождением и полярностью концевых выключателей. Если направление перемещения и значение концевого выключателя не совпадут, существует вероятность несрабатывания концевика, выхода за край рабочего стола и удара. В случае обнаружения ошибки подключения (инвертировано перемещение по одной или нескольким осям) необходимо немедленно остановить оборудование и устранить ошибку подключения.

# 6.10. Разъем управления лазером CN5/CN6

Система управления имеет два независимых настраиваемых цифровых интерфейса. Сигналы обоих интерфейсов идентичны, поэтому ниже будет рассмотрен CN5 (5пиновый, шаг 3.81 мм):

| Пин | Обозначение | Описание                                                                                                    |
|-----|-------------|----------------------------------------------------------------------------------------------------|
| 1   | GND         | Заземление.                                                                                                    |
| 2   | L-On1       | Разрешающий сигнал<br>1. Не используется при работе с РЧ-лазерами.<br>2. При работе с лазерными трубками данный разъем отвечает за включение лазера<br>при низком логическом уровне сигнала (подключать к разъему TL блока питания).<br>Используется для включения/выключения лазера.                                                                                                    |
| 3   | LPWM1       | Контроль мощности лазерного излучателя<br>1. При работе с РЧ-излучателем данный пин соединяется с RF-PWM контактом<br>излучателя.<br>2. При работе с лазерными трубками данный пин соединяется с контактом<br>управления мощностью при помощи ШИМ на блоке питания.                                                                                                    |
| 4   | WP1         | Входной порт для датчика протока первого лазерного излучателя. Если проверка<br>датчика протока включена, то при нормальном токе воды через датчик на данном<br>пине будет низкий сигнал, при отсутствии тока воды – высокий сигнал, что<br>приведет к остановке работы и появлению предупреждения на экране<br>контроллера. При программно отключенной проверке датчика протока данный пин<br>неактивен. |
| 5   | L-AN1       | Аналоговый сигнал для управления мощностью лазера.                                                                                                    |

Внимание! Обратите внимание на то, какой тип излучателя (стеклянная трубка или RFизлучатель) выбран в настройках контроллера.

# 7. Схема подключения

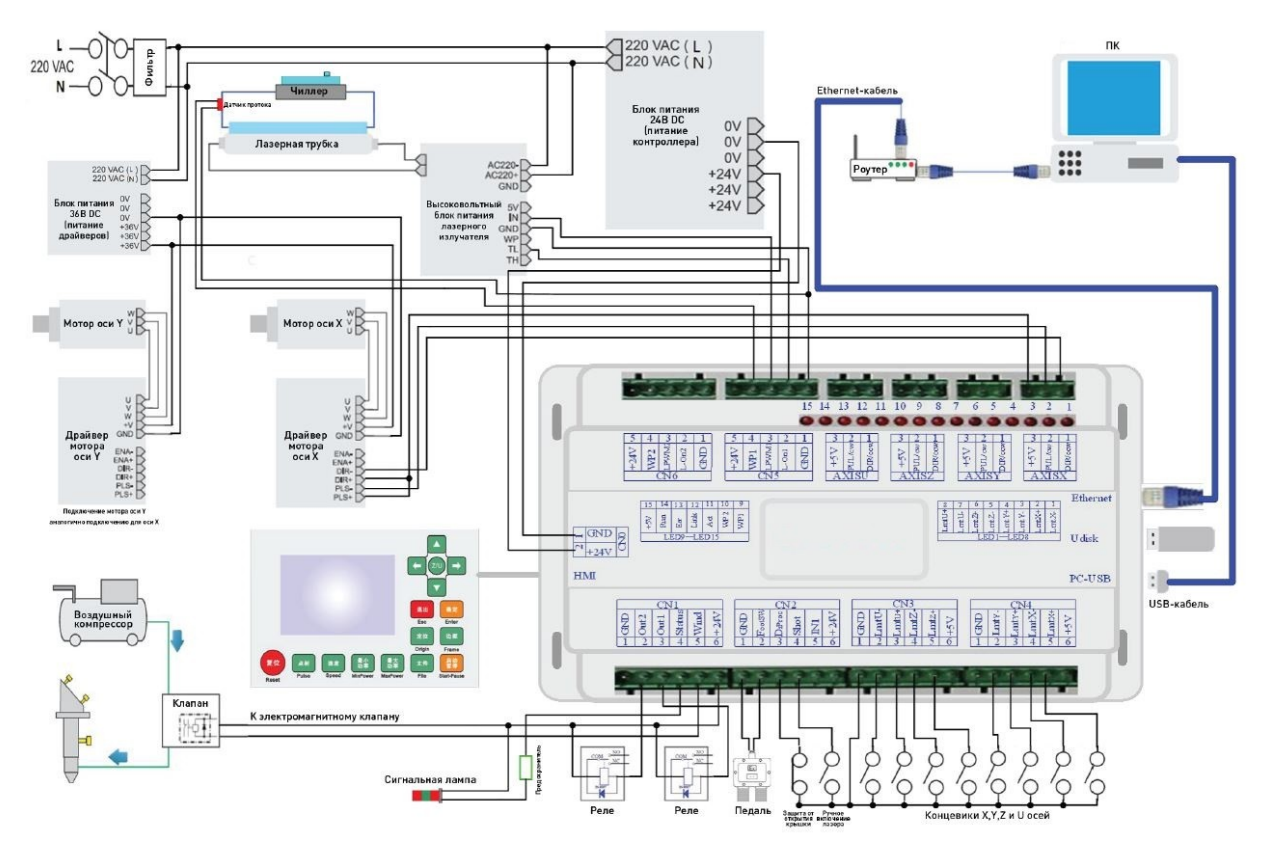

Рис. 5. Схема подключения контроллера

# 8. Примеры подключения внешних устройств

# 8.1. Входы

Четвертые пины разъемов CN5/CN6, отвечающие за подключение датчиков протока, имеют логический уровень 24 В. Все прочие входы (см. рис. ниже) совместимы с логическим уровнем 5 В /12 В / 24 В.

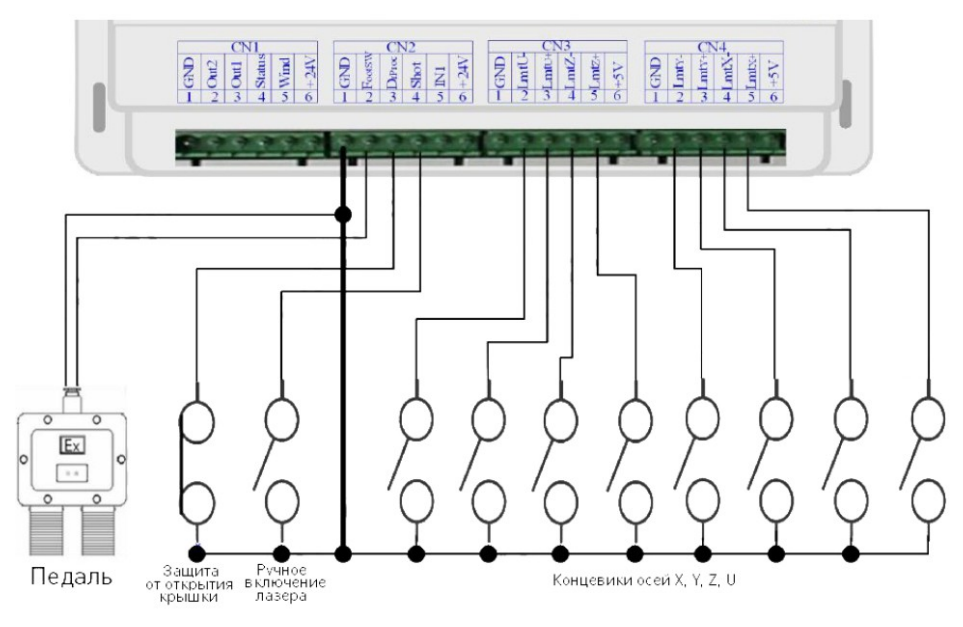

Рис. 6. Входы подключения внешних устройств

# 8.2. Выходы

Все выходы заизолированы через оптопару, каждый по 500 мА, и могут управлять 6 В / 24 В реле, диодной лампой, сиреной и т. д.

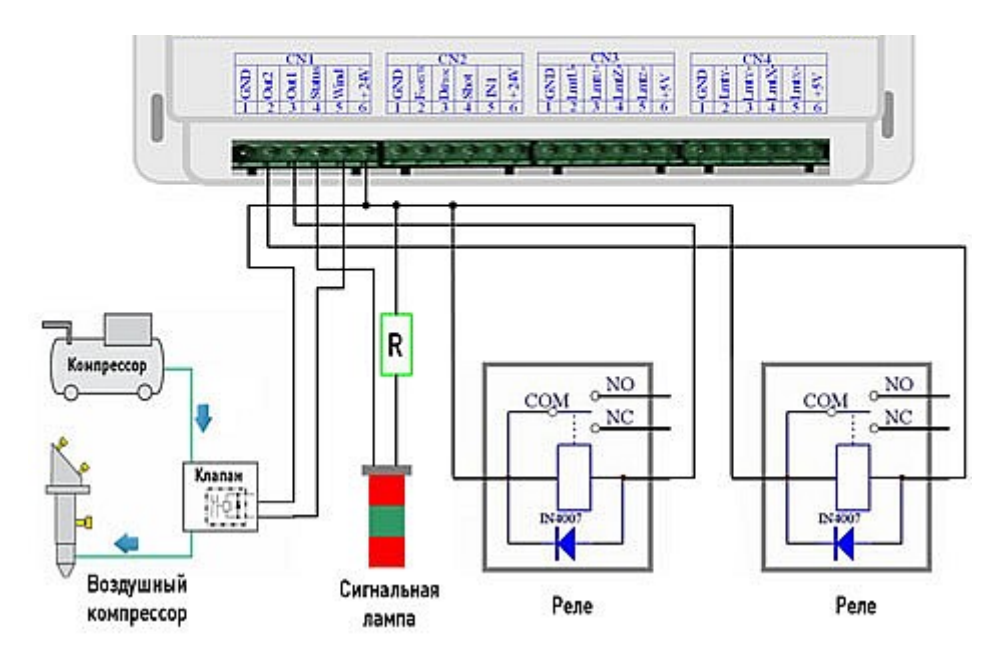

Рис. 7. Выходы контроллера

# 8.3. Подключение источников лазерного излучения

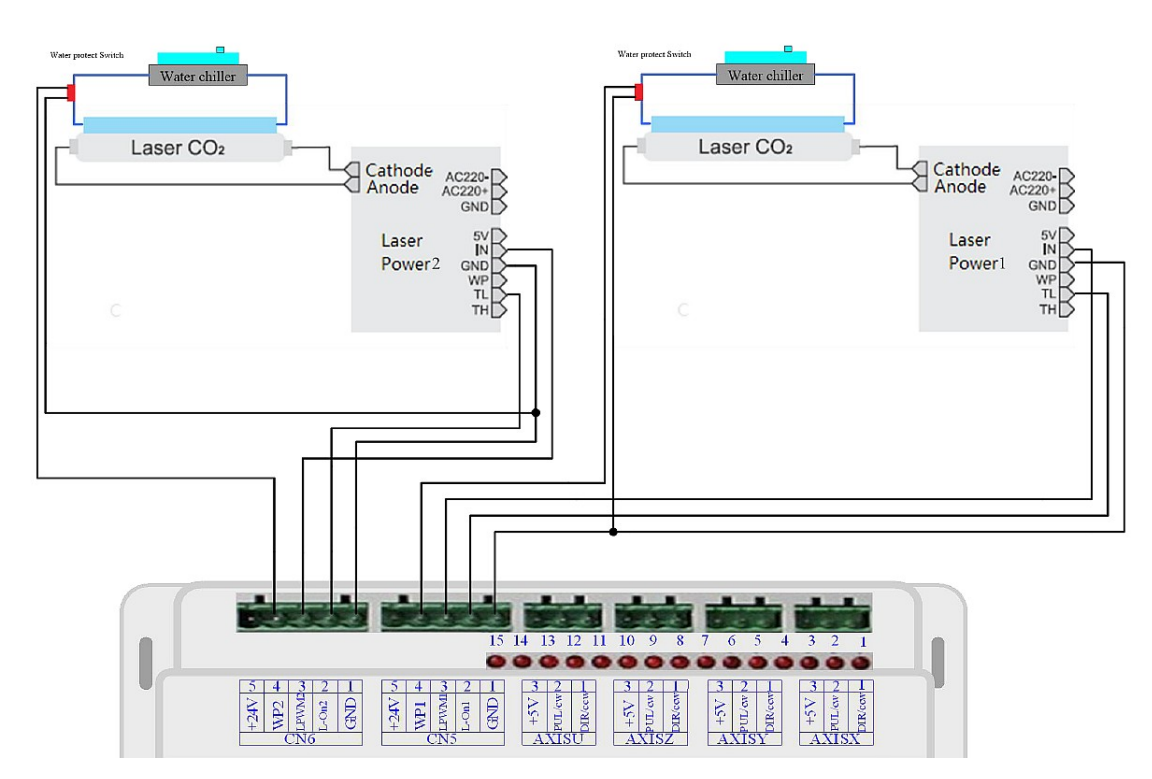

Рис. 8. Подключение к СО2 источнику лазерного излучения

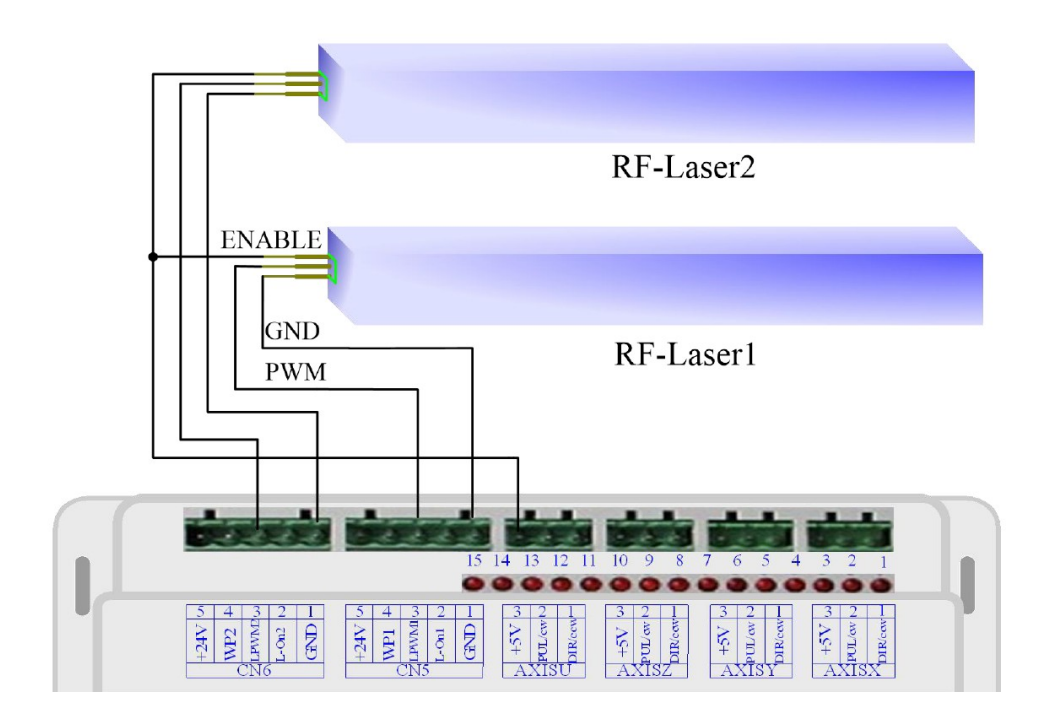

Рис. 9. Подключение к RF-источнику лазерного излучения

# 8.4. Подключение драйверов двигателей

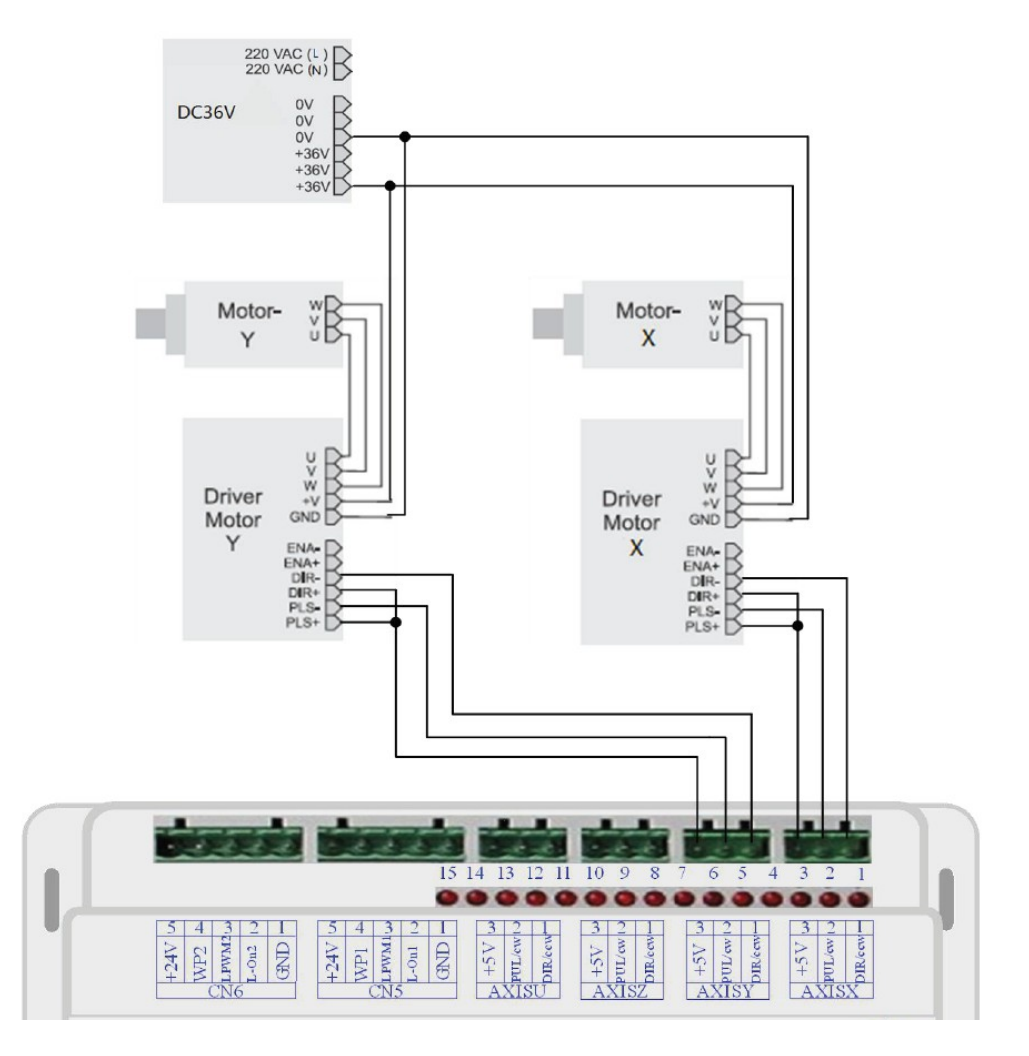

Рис. 10. Пример подключения драйверов двигателей

# 9. Подключение контроллера к ПК через сетевой интерфейс

## Один контроллер к ПК с одной сетевой картой

Шаг 1: выберите режим работы «ETHERNET» в ПО RDCAM (правый нижний угол). Задайте IP-адрес контроллера в диапазоне 192.168.001.100 — 192.168.001.149. Шаг 2: задайте следующие параметры в настройках сетевого соединения на ПК:

| You can get IP settings assign<br>this capability. Otherwise, you<br>for the appropriate IP setting: | ed automatically if your network supports<br>u need to ask your network administrator<br>s. |
|----------------------------------------------------------------------------------------------------|---------------------------------------------------------------------------------------------|
| Obtain an IP address aut                                                                             | tomatically                                                                                 |
| • Use the following IP add                                                                           | ress:                                                                                       |
| IP address:                                                                                          | 192 . 168 . 1 . 20                                                                          |
| Subnet mask:                                                                                         | 255 . 255 . 255 . 0                                                                         |
| Default gateway:                                                                                     | 192 . 168 . 1 . 1                                                                           |
| Obtain DNS server addre                                                                              | ess automatically                                                                           |
| • Use the following DNS se                                                                           | erver addresses:                                                                            |
| Preferred DNS server:                                                                                |                                                                                             |
| Alternate DNS server:                                                                                |                                                                                             |
| Validate settings upon e                                                                             | xit Advanced                                                                                |

Рис. 11. Настройка сетевых параметров

Диапазон IP-адресов 192.168.001.2 — 192.168.001.049.

#### Один контроллер к ПК с несколькими сетевыми картами

Шаг 1: настройте сетевую карту, подключенную к контроллеру, как в предыдущем пункте.

Шаг 2: вторая сетевая карта может использоваться для выхода в интернет и быть соединена с роутером, который нужно настроить. Откройте браузер и войдите в настройки роутера через IP-адрес 192.168.1.1 или 192.168.0.1. Введите логин и пароль для входа в настройки.

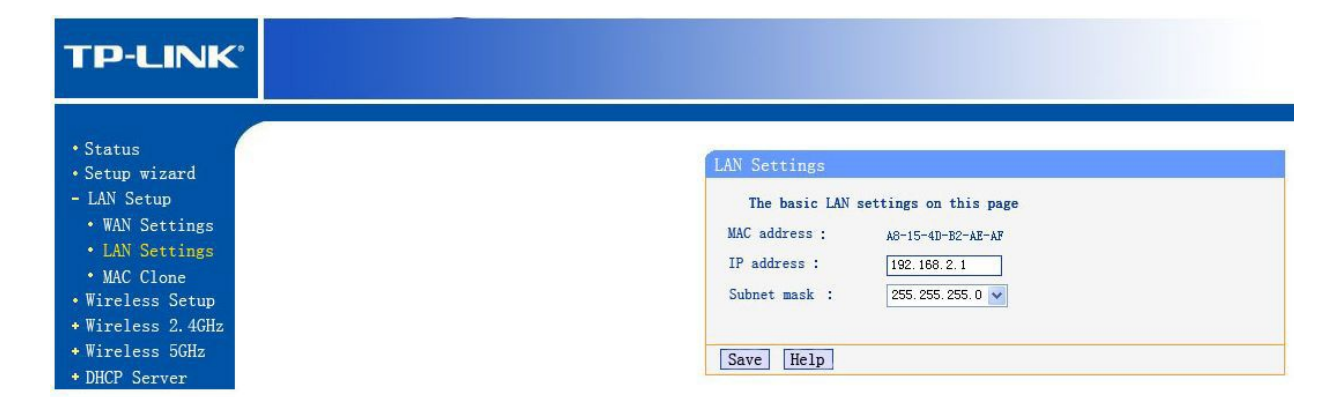

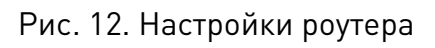

Задайте IP-адрес роутера 192.168.2.1 (проверьте, чтобы адрес не дублировался другими роутерами в сети).

В меню состояния роутера найдите значения DNS-сервера и сохраните их.

| P-LINK <sup>®</sup>              |                                                                           |
|----------------------------------|---------------------------------------------------------------------------|
|                                  |                                                                           |
| Setup wizard                     | Vervisons                                                                 |
| LAN Setup<br>Wireless Setup      | Software: 3.13.23 Build 130319 Rel.53557n<br>Firmware: WDR3320 v2 0000000 |
| Vireless 2.46Hz<br>Vireless 5GHz | WAN Status                                                                |
| DHCP Server<br>Routing rules     | MAC address: A8-15-4D-82-AE-B0                                            |
| Security function                | IP address: 183.14.140.230 PPPoE auto connect                             |
| Parental control                 | Subnet mask: 255.255.255                                                  |
| Net control                      | Gateway: 183,14,140,230                                                   |
| outing function                  | DNS server: 202.96.134.33 , 202.96.128.86                                 |
| IP bandwidth control             | Time of net: 1 day(s) 20:29:36 Disconnect                                 |

Рис. 13. Значения DNS-сервера

Настройте параметры второй сетевой карты, как показано ниже:

| (ou can get IP settings assigne<br>his capability. Otherwise, you<br>for the appropriate IP settings | ed automatically if your network supports<br>need to ask your network administrator |  |  |
|----------------------------------------------------------------------------------------------------|-------------------------------------------------------------------------------------|--|--|
| Obtain an IP address aut                                                                             | omatically                                                                          |  |  |
| • Use the following IP addr                                                                          | ess:                                                                                |  |  |
| IP address:                                                                                          | 192 . 168 . 2 . 21                                                                  |  |  |
| Subnet mask:                                                                                         | 255 . 255 . 255 . 0                                                                 |  |  |
| Default gateway:                                                                                     | 192 .168 . 2 . 1                                                                    |  |  |
| Obtain DNS server addres                                                                             | ss automatically                                                                    |  |  |
| • Use the following DNS ser                                                                          | ver addresses:                                                                      |  |  |
| Preferred DNS server:                                                                                | 202 . 96 . 134 . 33                                                                 |  |  |
| Alternate DNS server:                                                                                | 202 . 96 .128 . 86                                                                  |  |  |
| Validate settings upon ex                                                                            | kit Advanced                                                                        |  |  |

Рис. 14. Настройки второй сетевой карты

#### ПК и несколько контроллеров через концентратор

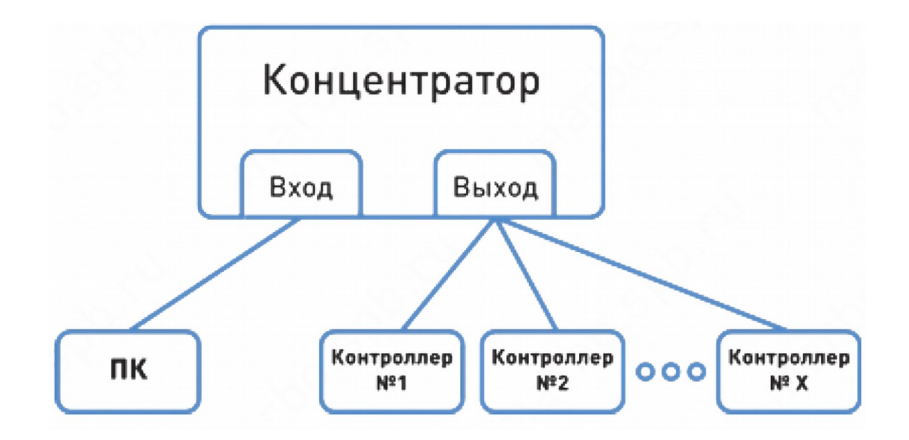

Рис. 15. Настройка подключения к ПК через концентратор

1. ПК подключается ко входу, а контроллеры к выходам концентратора.

2. Для каждого контроллера должны быть заданы различные IP-адреса, но все они должны быть в диапазоне 192.168.001.100 — 192.168.001.149.

3. IP-адрес ПК должен быть в диапазоне192.168.001.2 — 192.168.001.049.

# 10. Устойчивость к воздействию внешних факторов

# Рабочие условия применения изделия (климатические воздействия)

| Влияющая величина           | Значение      |  |  |
|-----------------------------|---------------|--|--|
| Диапазон рабочих температур | +15°C ~ +35°C |  |  |
| Относительная влажность     | <80%          |  |  |

# 11. Правила и условия безопасной эксплуатации

Перед подключением и эксплуатацией изделия ознакомьтесь с паспортом и соблюдайте требования безопасности.

Изделие может представлять опасность при его использовании не по назначению. Оператор несет ответственность за правильную установку, эксплуатацию и техническое обслуживание изделия.

**ПРЕДУПРЕЖДЕНИЕ!** При работе с лазером не смотрите непосредственно на лазерный луч, всегда надевайте защитные очки.

# 12. Монтаж и эксплуатация

Работы по монтажу и подготовке оборудования должны выполняться только квалифицированными специалистами, изучившими настоящий паспорт, Правила устройства электроустановок, Правила технической эксплуатации электроустановок, типовые Инструкции по охране труда при эксплуатации электроустановок и прошедшие инструктаж по технике безопасности.

# 12.1. Приемка изделия

После извлечения изделия из упаковки необходимо:

- проверить соответствие данных паспортной таблички изделия паспорту и накладной;
- проверить оборудование на отсутствие повреждений во время транспортировки и погрузки/разгрузки.

В случае несоответствия технических характеристик или выявления дефектов составляется акт соответствия.

#### 12.2. По окончании монтажа необходимо проверить:

- правильность подключения выводов оборудования к электросети;
- исправность и надежность крепежных и контактных соединений;
- надежность заземления;
- соответствие напряжения и частоты сети указанным на маркировке изделия.

#### 13. Маркировка и упаковка

#### 13.1. Маркировка изделия

Маркировка изделия содержит:

- товарный знак;
- наименование или условное обозначение (модель) изделия;
- серийный номер изделия;
- дату изготовления.

Маркировка потребительской тары изделия содержит:

- товарный знак предприятия-изготовителя;
- условное обозначение и серийный номер;
- год и месяц упаковывания.

# 13.2. Упаковка

К заказчику изделие доставляется в собранном виде. Оборудование упаковано в картонный коробок. Все разгрузочные и погрузочные перемещения вести с особым вниманием и осторожностью, обеспечивающими защиту от механических повреждений.

При хранении упакованного оборудования необходимо соблюдать условия:

- не хранить под открытым небом;
- хранить в сухом и незапыленном месте;
- не подвергать воздействию агрессивных сред и прямых солнечных лучей;
- оберегать от механических вибраций и тряски;
- хранить при температуре от +5 до +35°С, при влажности не более 80%.

# 14. Условия хранения изделия

Изделие должно храниться в условиях по ГОСТ 15150-69, группа 2С (закрытые или другие помещения с естественной вентиляцией без искусственно регулируемых климатических условий) при температуре от минус 40°С до плюс 60°С и относительной влажности воздуха не более 80% (при плюс 35°С).

Помещение должно быть сухим, не содержать конденсата и пыли. Запыленность помещения в пределах санитарной нормы. В воздухе помещения для хранения изделия не должно присутствовать агрессивных примесей (паров кислот, щелочей). Требования по хранению относятся к складским помещениям поставщика и потребителя.

# 15. Условия транспортирования

Допускается транспортирование изделия в транспортной таре всеми видами транспорта (в том числе в отапливаемых герметизированных отсеках самолетов) без ограничения расстояний. При перевозке в железнодорожных вагонах вид отправки мелкий малотоннажный. При транспортировании изделия должна быть предусмотрена защита от попадания пыли и атмосферных осадков.

#### Климатические условия транспортирования

| Влияющая величина                 | Значение                                |
|-----------------------------------|-----------------------------------------|
| Диапазон температур               | От минус 40 °C до плюс 60 °C            |
| Относительная влажность, не более | 90% при 35 °C                           |
| Атмосферное давление              | От 70 до 106.7 кПа (537-800 мм рт. ст.) |

# 16. Гарантийные обязательства

Гарантийный срок службы составляет 6 месяцев со дня приобретения. Гарантия сохраняется только при соблюдении условий эксплуатации и регламентного обслуживания.

1. Общие положения

1.1. Продавец не предоставляет гарантии на совместимость приобретаемого товара и товара, имеющегося у Покупателя, либо приобретенного им у третьих лиц.

1.2. Характеристики изделия и комплектация могут изменяться производителем без предварительного уведомления в связи с постоянным техническим совершенствованием продукции.

2. Условия принятия товара на гарантийное обслуживание

2.1. Товар принимается на гарантийное обслуживание в той же комплектности, в которой он был приобретен.

3. Порядок осуществления гарантийного обслуживания

3.1. Гарантийное обслуживание осуществляется путем тестирования (проверки) заявленной неисправности товара.

3.2. При подтверждении неисправности проводится гарантийный ремонт.

4. Гарантия не распространяется на стекло, электролампы, стартеры и расходные материалы, а также на:

4.1. Товар с повреждениями, вызванными ненадлежащими условиями транспортировки и хранения, неправильным подключением, эксплуатацией в нештатном режиме либо в условиях, не предусмотренных производителем (в т.ч. при температуре и влажности за пределами рекомендованного диапазона), имеющий повреждения вследствие действия сторонних обстоятельств (скачков напряжения электропитания, стихийных бедствий и т.д.), а также имеющий механические и тепловые повреждения.

4.2. Товар со следами воздействия и (или) попадания внутрь посторонних предметов, веществ (в том числе пыли), жидкостей, насекомых, а также имеющим посторонние надписи.

4.3. Товар со следами несанкционированного вмешательства и (или) ремонта (следы вскрытия, кустарная пайка, следы замены элементов и т.п.).

4.4. Товар, имеющий средства самодиагностики, свидетельствующие о ненадлежащих условиях эксплуатации.

4.5. Технически сложный Товар, в отношении которого монтажносборочные и пусковыполнены работы были Продавца наладочные не специалистами или рекомендованными ИМ организациями, за исключением случаев, прямо предусмотренных документацией на товар.

4.6. Товар, эксплуатация которого осуществлялась в условиях, когда электропитание не соответствовало требованиям производителя, а также при отсутствии устройств электрозащиты сети и оборудования.

4.7. Товар, который был перепродан первоначальным покупателем третьим лицам.

4.8. Товар, получивший дефекты, возникшие в результате использования некачественных или выработавших свой ресурс запасных частей, расходных материалов, принадлежностей, а также в случае использования не рекомендованных изготовителем запасных частей, расходных материалов, принадлежностей.

**17. Наименование и местонахождение импортера:** 000 "Станкопром", Российская Федерация, 394033, г. Воронеж, Ленинский проспект 160, офис 333.

# 18. Маркировка ЕАС

# EHC

Изготовлен и принят в соответствии с обязательными требованиями действующей технической документации и признан годным для эксплуатации.

№ партии:

OTK:

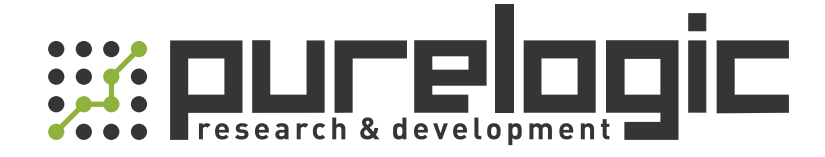

8 (800) 555-63-74 бесплатные звонки по РФ +7 (473) 204-51-56 Воронеж +7 (495) 505-63-74 Москва

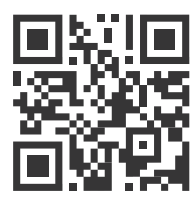

www.purelogic.ru info@purelogic.ru 394033, Россия, г. Воронеж, Ленинский пр-т, 160, офис 149

| Пн                                | Вт | Ср  | Чт       | Пт | Сб       | Bc |
|-----------------------------------|----|-----|----------|----|----------|----|
| 8 <sup>00</sup> -17 <sup>00</sup> |    | 800 | 800-1600 |    | выходной |    |